# AGA0414 Data Reduction

Prof. Alessandro Ederoclite

### No imager is perfect

- Background noise
- Differences in illumination of the field of view
- "Sky concentration"
- Fringes
- Cosmic rays

(on the right a raw image from HST/WFPC2)

Every time you touch data, you affect them -> noise increases!

Data reduction is painful and everybody makes mistakes.

"Standard" data reduction is a myth.

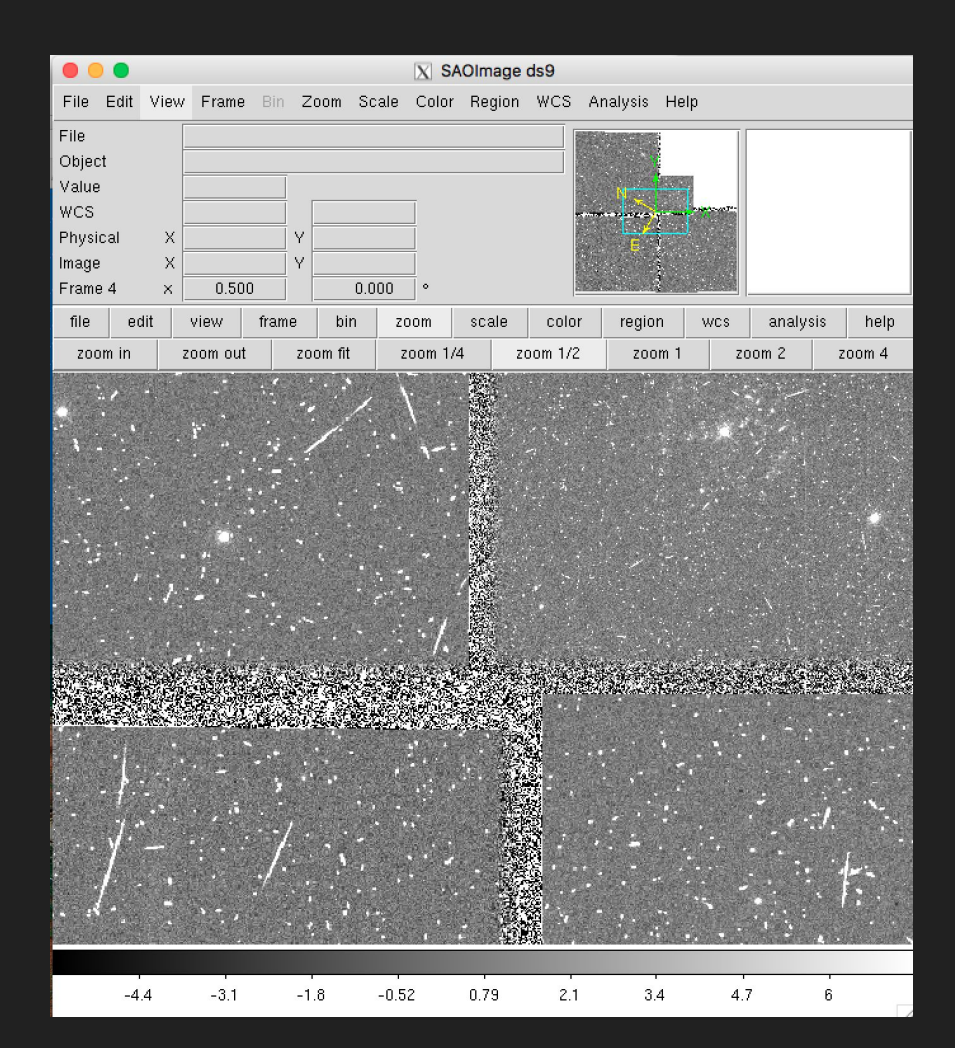

I will now guide you through a full reduction of an image (the IRAF way)

If you have the VM, ds9 and IRAF in the xgterm should open easily.

If you are not running the VM (but have ds9 and IRAF installed on your computer remember):

- Launch ds9 first
- Go to the directory where your login.cl is (you probably have run mkiraf there)
- Open the xgterm; I do xgterm -sb &
- Make your xgterm big (but not too big)
- Start IRAF typing cl

#### My screen looks like this

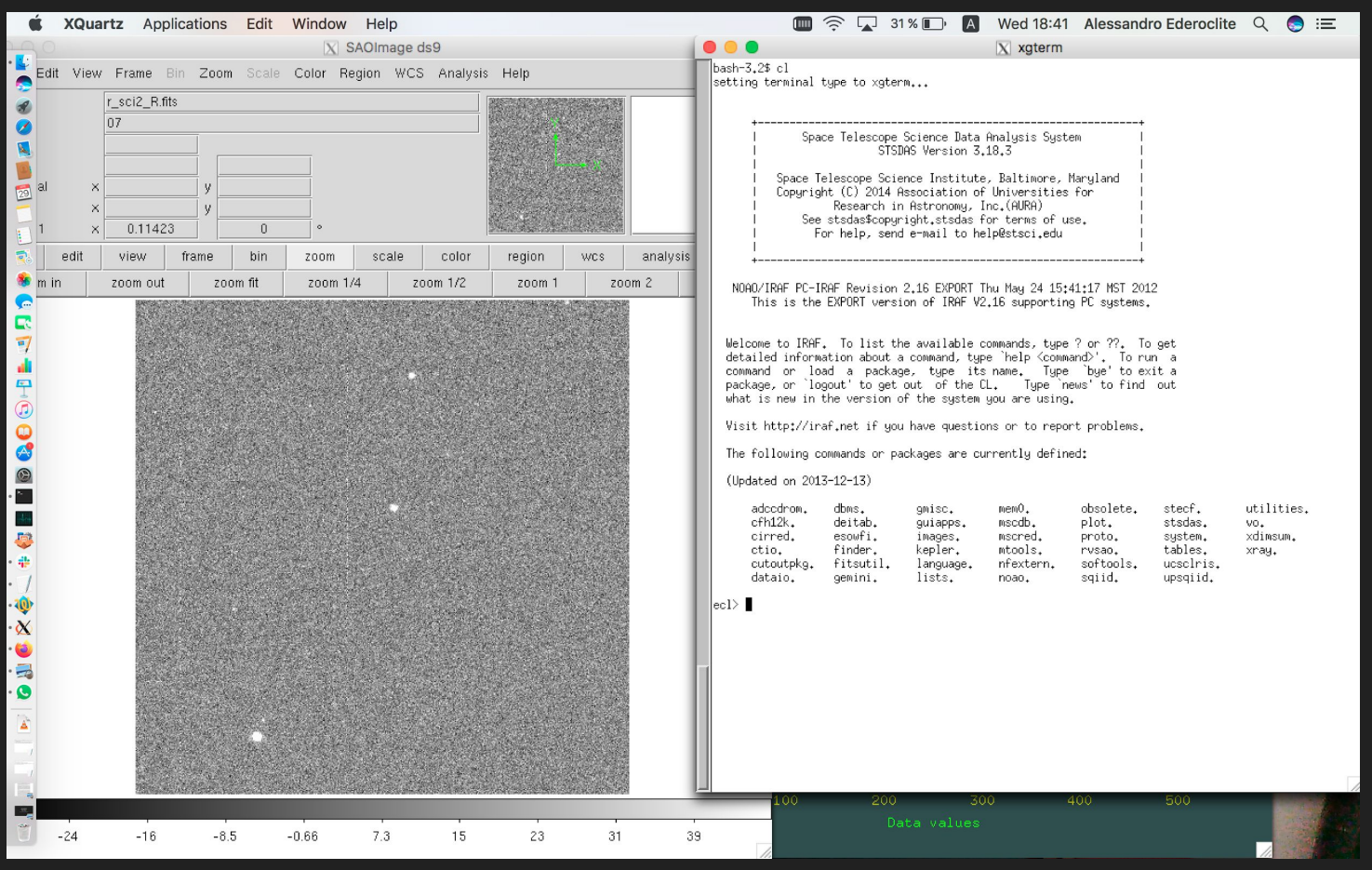

### login.cl

This is the configuration file of IRAF

A couple of important tips

- stdimage is the maximum size of image that IRAF will handle, my setting is:

set stdimage = imt4096

- To make sure you can use fits:

set imtype = "fits"

set imextn = "oif:imh fxf:fits,fit fxb:fxb plf:pl qpf:qp stf:hhh,??h"

### Before you start, check your data

Always important: go to the directory where your data are and check them out:

ecl> pwd /Users/alessandroederoclite/iraf ecl> cd ../Desktop/USP/Lectures/UndergraduateCourses/lectures\_2020A/12\_datareduction/work/

#### A good thing is to get a list of the content of your directory

ecl> ls bias1.fits bias2.fits bias3.fits flat\_R\_1.fits flat\_R\_2.fits flat\_R\_3.fits sci2\_R.fits

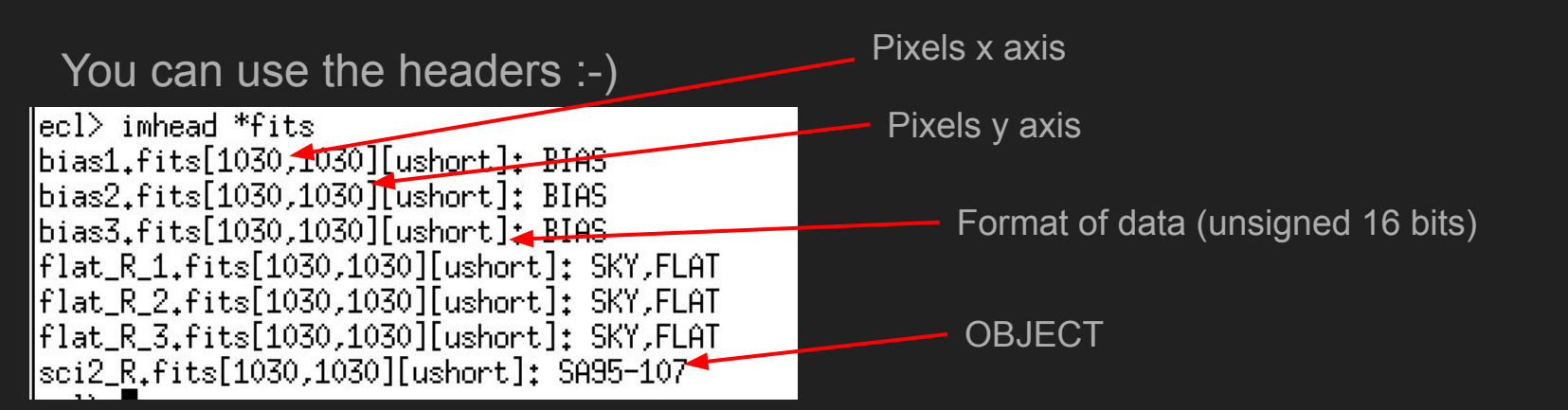

#### Let's do some statistics!

Let's check the properties of the images:

| ecl≻ | imstat *fits  |         |        |        |     |        |
|------|---------------|---------|--------|--------|-----|--------|
| #    | IMAGE         | NPIX    | MEAN   | STDDEV | MIN | MAX    |
|      | bias1.fits    | 1060900 | 219.6  | 11,23  | 0.  | 3190.  |
|      | bias2.fits    | 1060900 | 222.6  | 13.06  | 0.  | 5094.  |
|      | bias3.fits    | 1060900 | 223.5  | 9,46   | 0.  | 660.   |
|      | flat_R_1.fits | 1060900 | 10315. | 1488.  | 0.  | 30248. |
|      | flat_R_2.fits | 1060900 | 37472. | 5403.  | 0.  | 65535. |
|      | flat_R_3.fits | 1060900 | 37207. | 5365.  | 0.  | 65535. |
|      | sci2_R.fits   | 1060900 | 230,2  | 23.8   | 0.  | 6920.  |
|      |               |         |        |        |     |        |

Imstat is one of my favourite commands! It's very powerful but...

#### ...with great power, comes great responsibility

We can check the parameters that a command accepts with lpar

If you want to modify the ones in parenthesis, you will have to do it ecl> lpar imstat explicitly images = "\*fits" List of input images We will see how (fields = "image,npix,mean,stddev,min,max") Fields to be printed (1ower = INDEF)Lower limit for pixel values (upper = INDEF) Upper limit for pixel values (nclip = 0)Number of clipping iterations (lsigma = 3.) Lower side clipping factor in sigma (usigma = 3.) Upper side clipping factor in sigma (binwidth = 0.1)Bin width of histogram in sigma (format = yes)Format output and print column labels ? (cache = no) Cache image in memory ? (mode = "ql")

### Help!

help imstat

Will give you a more complete insight on the command

(needless to say, this applies to <u>any</u> IRAF command)

```
X xaterm
IMSTATISTICS (Feb01)
                              images.imutil
                                                   IMSTATISTICS (Feb01)
NAME
    imstatistics -- compute and print image pixel statistics
USAGE
    imstatistics images
PARAMETERS
    images
        The input images or image sections for which pixel statistics
        are to be computed.
    fields = "image,npix,mean,stddev,min,max"
        The statistical quantities to be computed and printed.
    lower = INDEF
        The minimum good data limit. All pixels are above the default
        value of INDEF.
    upper = INDEF
        The maximum good data limit. All pixels are above the default
        value of INDEF.
    nclip = 0
        The maximum number of iterative clipping cycles, By default no
        clipping is performed.
    lsigma = 3.0
        The low side clipping factor in sigma.
    usigma = 3.0
        The high side clipping factor in sigma.
    binwidth = 0.1
        The width of the histogram bins used for computing the midpoint
        (estimate of the median) and the mode. The units are in sigma.
    format = yes
        Label the output columns and print the result in fixed format.
        If format is "no" no column labels are printed and the output
        is in free format.
    cache = no
        Cache the image data in memory ? This can increase the
        efficiency of the task if nclip > 0 or either of the midpt and
        mode statistics are computed.
  g=guit,d=downhalf,flsp=downfull,jlcr=downline,N=next]
```

#### Last on imstat

I hate that "NPIX" and I think mode and median are useful. Here's something I find more useful:

| ecl≻ | imstat *fits fields | s="image,m | ean,mode,m | idpt,stdde <sup>,</sup> | v,min,max" |     |        |
|------|---------------------|------------|------------|-------------------------|------------|-----|--------|
| #    | IMAGE               | MEAN       | MODE       | MIDPT                   | STDDEV     | MIN | MAX    |
|      | bias1.fits          | 219.6      | 219,5      | 219,5                   | 11,23      | 0.  | 3190.  |
|      | bias2.fits          | 222,6      | 222,6      | 222.7                   | 13.06      | 0.  | 5094.  |
|      | bias3.fits          | 223.5      | 222.       | 223,3                   | 9,46       | 0.  | 660.   |
|      | flat_R_1.fits       | 10315.     | 10517.     | 10516.                  | 1488.      | 0.  | 30248. |
|      | flat_R_2.fits       | 37472.     | 38171.     | 38182.                  | 5403.      | 0.  | 65535. |
|      | flat_R_3.fits       | 37207.     | 37945.     | 37959.                  | 5365.      | 0.  | 65535. |
|      | _ sci2_R.fits       | 230,2      | 231.9      | 230.4                   | 23.8       | 0.  | 6920.  |
|      |                     |            |            |                         |            |     |        |

### display

To display an image in ds9 from IRAF, we use the command "display"

Ds9 has several "frames" we can use (we can show several images at the same time)

I also like to "fill" the frame (so I see the full image)

ecl> lpar display image = "bias1.fits" image to be displayed frame = 1frame to be written into (bpmask = "BPM")bad pixel mask (bpdisplay = "none") bad pixel display (noneloverlay/interpolate) (bpcolors = "red") bad pixel colors (overlay = "") overlay mask (ocolors = "green") overlay colors (erase = yes) erase frame erase unfilled area of window (border\_erase = no) (select frame = yes) display frame being loaded (repeat = no)repeat previous display parameters (fill = no)scale image to fit display window (zscale = ues)display range of greylevels near median contrast adjustment for zscale algorithm (contrast = 0.25)(zrange = yes) display full image intensity range (zmask = "") sample mask (nsample = 1000)maximum number of sample pixels to use (xcenter = 0.5)display window horizontal center display window vertical center (ucenter = 0.5)(xsize = 1.)display window horizontal size (usize = 1.) display window vertical size (xmag = 1.)display window horizontal magnification (umag = 1.)display window vertical magnification (order = 0)spatial interpolator order (0=replicate, 1=linear) (z1 = )minimum greylevel to be displayed  $(z^2 = )$ maximum greylevel to be displayed (ztrans = "linear") greylevel transformation (linear/log/none/user) (lutfile = "") file containing user defined look up table (mode = "ql")

### display

The "complete" way to use display is:

ecl> display bias1,fits 1 fill=yes z1=184, z2=246,

The numbers underneath are the minimum and maximum which are shown in the image

Friends invoke display like:

ecl> displ bias1.fits 1 fi+ z1=18<u>4</u>. z2=246.

"=yes" can be replaced by "+" You can replace complete names with abbreviations if it's unambiguous

| •            |      |      |                    |         | X    | SAOIma | ige ds9 |        |       |          |         |
|--------------|------|------|--------------------|---------|------|--------|---------|--------|-------|----------|---------|
| File         | Edit | View | Frame              | Bin     | Zoom | Scale  | Color   | Region | WCS   | Analysis | Help    |
| File<br>Obje | ct   |      | bias1.fits<br>BIAS | ;       | 1    |        |         |        |       |          |         |
| value        | 3    |      |                    |         |      |        |         |        |       |          |         |
| Phys         | ical | ×    |                    |         | y    |        |         |        |       |          |         |
| Fram         | e 1  | ×    | 0.114              | 423     | ) y  | 0      | •       |        |       |          |         |
| file         | edit | view | frame              | bin     | zoom | scale  | color   | regior | n wes | s analys | is help |
| zoor         | n in | zoom | out z              | oom fit | Z00  | m 1/4  | zoom 1. | /2 zoo | om 1  | zoom 2   | zoom 4  |
|              |      |      |                    |         |      |        |         |        |       |          |         |
|              | 190  | 10   | 16 2               | 03      | 209  | 215    | 221     | 25     | 7     | 234 3    | ,       |
|              | 130  | 18   | ,o 2               | 00      | 203  | 210    | 22      | . 22   | . /   | 204 0    | .40     |

### First time, it is a good practice to look at everything!

#### ecl> displ flat\_R\_1.fits 1 fi+ z1=97<u>9</u>2.322 z2=10956.

| 00   | 0.0  |      |          |         | X     | SAOIma  | age ds9 |          |       |                 |              |
|------|------|------|----------|---------|-------|---------|---------|----------|-------|-----------------|--------------|
| File | Edit | View | Frame    |         | Zoom  | Scale   | Color   | Region   | WCS   | Analysis        | Help         |
| File |      |      | flat_R_1 | .fits   |       |         |         |          |       | MONEMERS        | 1000         |
| Obje | ct   |      | SKY,FL   | AT      |       |         |         |          |       |                 | 16           |
| Valu | е    |      | 1072     | 2.1     |       |         |         |          |       |                 | 10000        |
| WCS  |      |      |          |         |       |         |         |          |       |                 | 1            |
| Phys | ical | ×    | 484.     | 555     | У     | 977.664 | 4       |          |       | 1.1             | A COLORED    |
| Imag | 8    | ×    | 1926     | i.44    | У     | 3887.4  |         |          |       | 16.0            |              |
| Fram | e 1  | ×    | 0.11     | 423     |       | 0       | •       |          |       | No. Contraction | P. (56:8842) |
| file | edit | view | frame    | bin     | zoom  | scale   | color   | r regior | 1 WC  | s analys        | is help      |
| 200  | m in | zoom | out z    | oom fit | Z00   | m 1/4   | zoom 1  | /2 zoo   | om 1  | zoom 2          | zoom 4       |
|      |      |      |          |         |       |         |         |          |       |                 |              |
|      | 9908 | 100  | )24 10   | 142     | 10258 | 1037    | 5 104   | 91 106   | 507 · | 10724 1         | 0840         |

#### ecl> displ sci2\_R.fits 1 fi+ z1=203. z2=260.

| File         Edit         View         Frame         Bin         Zoom         Scale         Color         Region         WCS         Analysis         Help           File         Scale_R fils         0         0         0         0         0         0         0         0         0         0         0         0         0         0         0         0         0         0         0         0         0         0         0         0         0         0         0         0         0         0         0         0         0         0         0         0         0         0         0         0         0         0         0         0         0         0         0         0         0         0         0         0         0         0         0         0         0         0         0         0         0         0         0         0         0         0         0         0         0         0         0         0         0         0         0         0         0         0         0         0         0         0         0         0         0         0         0         0         0                                                                                                    |       |      |      |        |          | X    | SAOIma | ige ds9 |         |     |          |         |
|----------------------------------------------------------------------------------------------------|-------|------|------|--------|----------|------|--------|---------|---------|-----|----------|---------|
| File Cbject Cbject Cbje | File  | Edit | View | Fram   | e Bin    | Zoom | Scale  | Color   | Region  | wcs | Analysis | Help    |
| Object         07           Physical         x           Image         x           Frame 1         x           11423         0           file         edit           1200 out         200m 0ut           200 out         200m 1/2           200 out         200m 1/2                                                                                                    | File  |      |      | sci2_R | .fits    |      |        |         |         |     |          |         |
| Value         Physical         x         y         0            File         edit         view         frame         bin         coom         scale         color         region         wcs         analysis         heip           zoom in         zoom out         zoom fit         zoom 1/4         zoom 1/2         zoom 1         zoom 2         zoom 4                                                                                                    | Objei | ct   |      | 07     |          |      |        |         |         |     |          |         |
| Physical mage       *       y       0       *         Ife       etit       view       frame 1       x 000 x 000                                                                                                    | Value | 9    |      |        |          |      |        |         |         |     |          |         |
| Image<br>Frame 1         X         0.11423         0         0           Ile edit view frame bin zoom scale color region wcs analysis help<br>zoon in zoom out zoom fit zoom 1/4 zoom 1/2 zoom 1 zoom 2 zoom 4         0         1                                                                                                    | Phys  | ical | ×    |        |          |      |        | _       |         |     |          |         |
| Frame 1         x         0.11423         0         *           file         edit         view         frame         bin         zoom         colm         cel         colm         vcs         analysis         help           zoom in         zoom out         zoom file         zoom 1/2         zoom 1/2         zoom 1         zoom 2         zoom 4                                                                                                    | Image | 3    | ×    |        |          | ý    |        | -       |         |     |          |         |
| 11e         edit         view         frame         bin         zoom         scale         color         region         vics         analysis         help           zoon in         zoom out         zoom fit         zoom fit         zoom 1/2         zoom 1/2         zoom 2         zoom 4                                                                                                    | Fram  | e 1  | ×    | 0.1    | 1423     |      | 0      | ۰       |         |     |          |         |
| 2000 ini         2000 fti         2000 fti                                                                                                    | file  | edit | view | frame  | e bin    | zoom | scale  | color   | region  | WCS | s analys | is help |
|                                                                                                    | zoor  | n in | zoom | out    | zoom fit | 2001 | m 1/4  | zoom 1  | /2 Z001 | n 1 | zoom 2   | zoom 4  |
| 209 214 220 226 232 237 243 249 254                                                                                                    |       |      |      |        |          |      |        |         |         |     |          |         |
|                                                                                                    |       | 209  | 21   | 4      | 220      | 226  | 232    | 23      | 7 243   | 3   | 249 2    | 254     |

# **Background Noise**

#### The "bias"

What happens if you take a "0 seconds exposure"?

*Wait a second! What do you mean by "0 seconds"?* 

A "bias" is the readout of a CCD without collecting photons.

| 000                          |             |                    |        | XS     | SAOIma | ge ds9   |        |     |          |        |
|------------------------------|-------------|--------------------|--------|--------|--------|----------|--------|-----|----------|--------|
| File Edi                     | t View      | Frame              | Bin    | Zoom   | Scale  | Color F  | Region | WCS | Analysis | Help   |
| File<br>Object<br>Value      |             | bias1.fits<br>BIAS |        |        |        |          |        |     |          |        |
| Physical<br>Image<br>Frame 1 | ×<br>×<br>× | 0.114              | 23     | у<br>У | 0      | 。        |        |     |          |        |
| file edi                     | view        | frame              | bin    | zoom   | scale  | color    | region | wcs | analysi  | s help |
| zoom in                      | zoom        | out zo             | om fit | zoom   | 1/4    | zoom 1/2 | zoon   | n 1 | zoom 2   | zoom 4 |
|                              |             |                    |        |        |        |          |        |     |          |        |
| 190                          | 19          | 96 20              | )3     | 209    | 215    | 221      | 227    |     | 234 2    | 40     |

### The "overscan"

A region "on the side" of the image, where "empty" readouts of the electronics are made.

(these are cuts along lines)

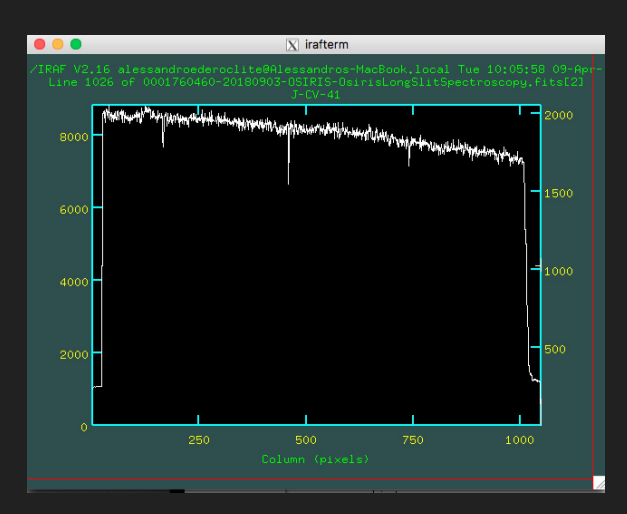

| File Edit Vie<br>File<br>Object | w Frame E | Bin <b>Zoom</b> Sc | ale Color    | Region    |         |            | lu.                                                                                                    |        |           |
|---------------------------------|-----------|--------------------|--------------|-----------|---------|------------|----------------------------------------------------------------------------------------------------|--------|-----------|
| File Edit Vie<br>File<br>Object | W Frame E | sin Zoom Sc        | ale Color    | Region    | WCC A   | train lla  | the second second second second second second second second second second second second second second second s |        |           |
| File<br>Object<br>Volue         | 000176046 |                    |              | negion    | WCS AI  | nalysis He | ip                                                                                                    |        |           |
| Object<br>Velue                 | 000170040 | 0-20180903-OS      | IRIS-OsirisL | ongSlitSp | ectro   |            |                                                                                                    |        |           |
| Value                           | 1         |                    |              |           |         | Y          |                                                                                                    |        |           |
| value                           | 8051.32   |                    |              |           |         |            |                                                                                                    |        |           |
| WCS ×                           |           | Y                  |              |           |         |            | ×                                                                                                    | •      |           |
| Physical >                      | 288.455   | Y 1520.8           | 191          |           |         |            |                                                                                                    |        |           |
| image ×<br>Fromo 1 ×            | 0.220     | Y 3036.0           | 102          |           |         |            |                                                                                                    |        |           |
|                                 | 0.220     |                    |              |           |         |            |                                                                                                    |        | l la e la |
| file edit                       | VIEW TI   | rame bin           | zoom         | scale     | color   | region     | wcs an:                                                                                                    | alysis | neip      |
| zoom in                         | zoom out  | zoom fit           | zoom 1/4     | ZC        | oom 1/2 | zoom 1     | zoom 2                                                                                                    | 2      | zoom 4    |
|                                 |           |                    |              |           |         |            |                                                                                                    |        |           |

#### The "overscan"

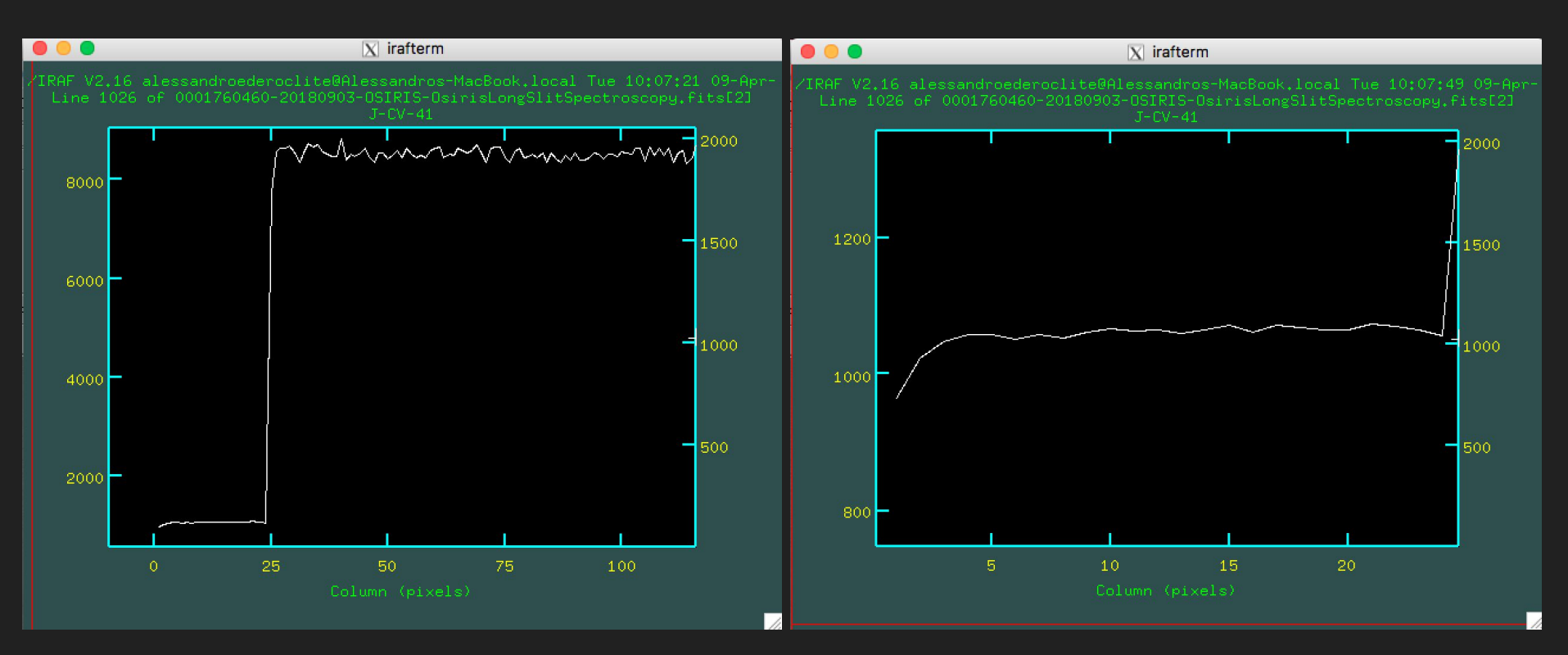

#### Bias vs Overscan

- Bias takes into account the 2D variations of noise
- Overscan measures the noise of your image

Not all CCDs have overscan (or prescan) regions.

#### Bias vs Overscan

|          | Pros                                | Cons                                                                                                  |
|----------|-------------------------------------|----------------------------------------------------------------------------------------------------|
| Bias     | 2D mapping of the noise of the CCD  | Not simultaneous with observations                                                                    |
| Overscan | Obtained together with observations | It is a 1D approximation to the<br>noise of the CCD.<br>Not all CCDs allow for an<br>overscan region. |

#### Make a "masterbias"

To get a good measure of the bias, we take several bias frames and we combine them.

For this, we need to load the imred package (if you see a ".", it's a sub-package; if you see an "@", it's a parameter file; if you see nothing else, it's a command)

| ecl> r | noao<br>artdata.<br>astcat.<br>astrometry.       | astutil.<br>digiphot.<br>focas.  | imre<br>mtlo<br>nobs | ed.<br>ocal.<br>solete.        | nproto.<br>observa<br>obsuti] | atory<br>l.                   | onedspec<br>rv.<br>surfphot      | ).                      | twodspec.                 |                                           |
|--------|--------------------------------------------------|----------------------------------|----------------------|--------------------------------|-------------------------------|-------------------------------|----------------------------------|-------------------------|---------------------------|-------------------------------------------|
| noao>  | imred<br>argus.<br>bias.<br>ccdred.              | crutil.<br>ctioslit.<br>dtoi.    | eche<br>gene<br>hydr | elle.<br>eric.<br>`a.          | iids.<br>irred.<br>irs.       |                               | kpnocoud<br>kpnoslit<br>quadred. | de.<br>:.               | specred.<br>vtel.         |                                           |
| imred) | > ccdred<br>badpiximage<br>ccdgroups<br>ccdhedit | ccdinstrum<br>ccdlist<br>ccdmask | ent                  | ccdproc<br>ccdtest.<br>combine | c<br>f<br>n                   | darkcon<br>Clatcon<br>nkfring | nbine<br>nbine<br>gecor          | mkill<br>mkill<br>mksky | lumcor<br>lumflat<br>jcor | mkskyflat<br>setinstrument<br>zerocombine |

#### We want to combine bias frames

In IRAF, a bias is called "zero" (guess why?)

Hence we want to use the zerocombine command.

Let's get to know it:

ccdred> lpar zerocombine input = "bias\*fits" List of zero level images to combine (output = "Zero") Output zero level name (combine = "average") Type of combine operation (reject = "minmax") Tupe of rejection (ccdtupe = "zero") CCD image type to combine (process = no) Process images before combining? (delete = no)Delete input images after combining? (clobber = no)Clobber existing output image? (scale = "none") Image scaling (statsec = "") Image section for computing statistics (nlow = 0)minmax: Number of low pixels to reject (nhigh = 1)minmax: Number of high pixels to reject (nkeep = 1)Minimum to keep (pos) or maximum to reject (neg) (molip = yes) Use median in sigma clipping algorithms?  $(lsiqma = \overline{3}.)$ Lower sigma clipping factor  $(hsigma = 3_{\star})$ Upper sigma clipping factor (rdnoise = "0.") ccdclip: CCD readout noise (electrons) (gain = "1.") ccdclip: CCD gain (electrons/DN) (snoise = "0.") ccdclip: Sensitivity noise (fraction) (pclip = -0.5)polip: Percentile clipping parameter (blank = 0.)Value if there are no pixels (mode = "ql")

### Let's run zerocombine

ccdred> zerocombine bias\*fits output=masterbias.fits ccdtype="" ccdred>

(the ccdtype = "" is a sad story)

It looks pretty dull, eh?

Let's see what it did:

| ccdred≻ | imstat *ias* fie | elds="image | e,mean,mode | e,midpt,st | ddev,min,ma | κ"  |       |
|---------|------------------|-------------|-------------|------------|-------------|-----|-------|
| #       | IMAGE            | MEAN        | MODE        | MIDPT      | STDDEV      | MIN | MAX   |
|         | bias1.fits       | 219.6       | 219,5       | 219.5      | 11,23       | 0.  | 3190. |
|         | bias2.fits       | 222.6       | 222.6       | 222.7      | 13.06       | 0.  | 5094. |
|         | bias3.fits       | 223.5       | 222.        | 223.3      | 9,46        | 0.  | 660.  |
| ma      | asterbias.fits   | 217.8       | 218.4       | 217.7      | 6,196       | 0.  | 247.  |

### The flat field

It is related with the difference of response across the field of view.

Famous example: dust particles on filters.

Corrected by observing a "flat field" (hence the name): sky vs. dome.

It is a multiplicative effect.

#### Mind the division by zero!

(happens often at the borders)

|           |      |         |       |     |        |       | X SA  | Olmage  | ds9     |           |                    |          |      |
|-----------|------|---------|-------|-----|--------|-------|-------|---------|---------|-----------|--------------------|----------|------|
| File Edit | View | Frame   | Bin   | Zo  | oom S  | cale  | Color | Region  | WCS     | Analysis  | Help               |          |      |
| File      |      | j02-FLA | S-b20 | 151 | 101e12 | 08-rS | DSS-0 | 0-C01M5 | V2.fit  |           |                    |          |      |
| Object    |      | SKYFLA  | ١T    |     |        |       |       |         |         |           |                    |          |      |
| Value     |      | 1.029   | 79    |     |        |       |       |         |         |           |                    |          |      |
| fk5       | α    | 0:02:05 | .639  | 5   | +27:35 | :35.6 | Э     |         |         |           |                    |          |      |
| Physical  | Х    | 5634.   | 889   | Y   | 4490   | 3.893 |       |         |         |           |                    |          |      |
| Image     | Х    | 5634.   | 889   | Y   | 4493   | 3.893 |       |         |         |           |                    |          |      |
| Frame 3   | ×    | 0.04    | 9     |     | 0      | .000  | •     |         |         | Sector 10 | and a state of the |          |      |
| file e    | dit  | view    | fram  | 9   | bin    | ZO    | om    | scale   | color   | regio     | n wcs              | analysis | help |
| open      |      | s       | ave   |     |        | head  | er    |         | page se | tup       | print              |          | exit |

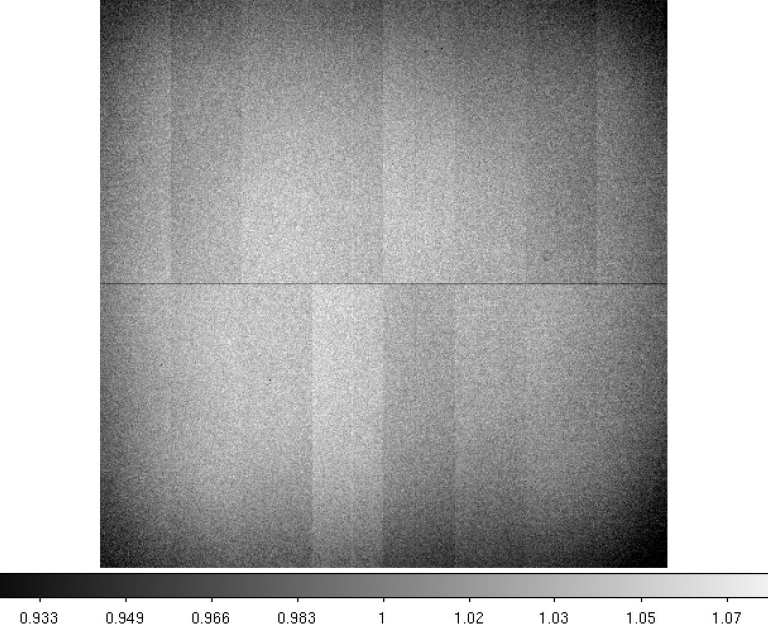

#### Make a masterflat

Check the flats:

| ccdred≻ | imstat *lat* f        | ields="imag | e,mean,mod | e,midpt,st | ddev,min,ma | ax" |        |
|---------|-----------------------|-------------|------------|------------|-------------|-----|--------|
| #       | IMAGE                 | MEAN        | MODE       | MIDPT      | STIDDEV     | MIN | MAX    |
|         | flat_R_1.fits         | 10315.      | 10517.     | 10516.     | 1488.       | 0.  | 30248. |
|         | flat_R_2.fits         | 37472.      | 38171.     | 38182.     | 5403.       | 0.  | 65535. |
|         | <u>f</u> lat_R_3.fits | 37207.      | 37945.     | 37959.     | 5365.       | 0.  | 65535. |

You normally want a flat to have counts of about the half well (~35,000); in this case, only 2 fulfill this criteria. Let's make a list (the "@" lets you access a list of files.

| ccdred> | ls flat_R_2,fits | s flat_R_3 | .fits > fl | ats.lis    |             |          |        |
|---------|------------------|------------|------------|------------|-------------|----------|--------|
| ccdred> | imstat @flats.li | s fields=  | "image,mea | n,mode,mid | pt,stddev,m | nin,max" |        |
| #       | IMAGE            | MEAN       | MODE       | MIDPT      | STDDEV      | MIN      | MAX    |
|         | flat_R_2.fits    | 37472.     | 38171.     | 38182.     | 5403.       | 0.       | 65535. |
|         | flat_R_3.fits    | 37207.     | 37945.     | 37959.     | 5365.       | 0.       | 65535. |

#### Subtract the bias

Mind you: a flat has a bias

You want to subtract it before combining the flats.

We use the almighty ccdproc

(the longer the parameter list, the more powerful the task)

| ccdred> lpar ccdproc        |                                                |
|-----------------------------|------------------------------------------------|
| images = "sci2_R.fits"      | List of CCD images to correct                  |
| (output = "")               | List of output CCD images                      |
| (ccdtype = "")              | CCD image type to correct                      |
| (max_cache = 0)             | Maximum image caching memory (in Mbytes)       |
| (noproc = no)               | List processing steps only?\n                  |
| (fixpix = no)               | Fix bad CCD lines and columns?                 |
| (overscan = no)             | Apply overscan strip correction?               |
| (trim = no)                 | Trim the image?                                |
| (zerocor = no)              | Apply zero level correction?                   |
| (darkcor = no)              | Apply dark count correction?                   |
| (flatcor = no)              | Apply flat field correction?                   |
| (illumcor = no)             | Apply illumination correction?                 |
| (fringecor = no)            | Apply fringe correction?                       |
| (readcor = no)              | Convert zero level image to readout correction |
| (scancor = no)              | Convert flat field image to scan correction?\n |
| (readaxis = "line")         | Read out axis (column line)                    |
| (fixfile = "")              | File describing the bad lines and columns      |
| (biassec = "")              | Overscan strip image section                   |
| (trimsec = "")              | Trim data section                              |
| (zero = "")                 | Zero level calibration image                   |
| (dark = "")                 | Dark count calibration image                   |
| (flat = "")                 | Flat field images                              |
| (illum = "")                | Illumination correction images                 |
| (fringe = "")               | Fringe correction images                       |
| (minreplace = 1.)           | Minimum flat field value                       |
| (scantype = "shortscan")    | Scan type (shortscanllongscan)                 |
| (nscan = 1)                 | Number of short scan lines\n                   |
| (interactive = no)          | Fit overscan interactively?                    |
| (function = "legendre")     | Fitting function                               |
| (order = 1)                 | Number of polynomial terms or spline pieces    |
| (sample = "*")              | Sample points to fit                           |
| (naverage = 1)              | Number of sample points to combine             |
| (niterate = 1)              | Number of rejection iterations                 |
| $(10W_reject = 5,)$         | Low sigma rejection factor                     |
| $(n_1gn_reject = 3,)$       | High sigma rejection factor                    |
| (grow = V.)<br>(and = "-1") | Rejection growing radius                       |
| l lmode = "dl")             |                                                |

#### ccdred> <u>c</u>cdproc @flats.lis output=b\_//@flats.lis zerocor+ zero=masterbias.fits

The "//" allows you to add some text before the name of the files in the list.

Let's check what happened:

| ccdred | > imstat *]          | lat* fiel | ds="image, | <br>mean,mode, | midpt,stdd | ev.min.ma× |        |        |
|--------|----------------------|-----------|------------|----------------|------------|------------|--------|--------|
| #      |                      | IMAGE     | MEAN       | MODE           | MIDPT      | STDDEV     | MIN    | Max    |
|        | b_flat_R_2.          | fits      | 37255.     | 37926.         | 37933.     | 5403.      | -229,5 | 65364. |
|        | b_flat_R_3.          | fits      | 36989.     | 37695.         | 37708.     | 5366.      | -229,5 | 65364. |
|        | flat_R_1.            | fits      | 10315.     | 10517.         | 10516.     | 1488.      | 0.     | 30248. |
|        | flat_R_2.            | fits      | 37472.     | 38171.         | 38182.     | 5403.      | 0.     | 65535. |
| 10.01  | flat_R_3.            | fits      | 37207.     | 37945.         | 37959.     | 5365.      | 0.     | 65535. |
| Error  | re <u>a</u> ding ima | age flats | .lis       |                |            |            |        |        |

### Let's combine flats

You can probably guess, by now, that we will need a command called flatcombine

Here are the parameters ->

| ccdred> lpar flatcombine |                                                  |
|--------------------------|--------------------------------------------------|
| input = "h //@flats.lis" | "list of flat field images to combine            |
| (output = "Flat")        | Output flat field root name                      |
| (combine = "average")    | Type of combine operation                        |
| (reject = "avsigclip")   | Type of rejection                                |
| (ccdtype = "")           | CCD image type to combine                        |
| (process = no)           | Process images before combining?                 |
| (subsets = no)           | Combine images by subset parameter?              |
| (delete = no)            | Delete input images after combining?             |
| (clobber = no)           | Clobber existing output image?                   |
| (scale = "mode")         | Image scaling                                    |
| (statsec = "")           | Image section for computing statistics           |
| (nlow = 1)               | minmax: Number of low pixels to reject           |
| (nhigh = 1)              | minmax: Number of high pixels to reject          |
| (nkeep = 1)              | Minimum to keep (pos) or maximum to reject (neg) |
| (mclip = yes)            | Use median in sigma clipping algorithms?         |
| (lsigma = 3.)            | Lower sigma clipping factor                      |
| (hsigma = 3₊)            | Upper sigma clipping factor                      |
| (rdnoise = "0.")         | ccdclip: CCD readout noise (electrons)           |
| (gain = "1.")            | ccdclip: CCD gain (electrons/DN)                 |
| (snoise = "0,")          | ccdclip: Sensitivity noise (fraction)            |
| (pclip = -0,5)           | pclip: Percentile clipping parameter             |
| (blank = 1,)             | Value if there are no pixels                     |
| (mode = "ql")            |                                                  |

#### Let's run it!

ccdred> <u>f</u>latcombine b\_//@flats.lis output=masterflat\_R.fits

#### As usual... let's check

| ccdred> imstat | red> imstat *lat* fields="image,mean,mode,midpt,stddev,min,max" |        |        |        |        |        |        |  |  |  |  |
|----------------|-----------------------------------------------------------------|--------|--------|--------|--------|--------|--------|--|--|--|--|
| #              | IMAGE                                                           | MEAN   | MODE   | MIDPT  | STDDEV | MIN    | MAX    |  |  |  |  |
| b_flat_        | R_2.fits                                                        | 37255. | 37926. | 37933. | 5403.  | -229,5 | 65364. |  |  |  |  |
| b_flat_l       | R_3.fits                                                        | 36989. | 37695. | 37708. | 5366.  | -229,5 | 65364. |  |  |  |  |
| flat_l         | R_1.fits                                                        | 10315. | 10517. | 10516. | 1488.  | 0.     | 30248. |  |  |  |  |
| flat_l         | R_2.fits                                                        | 37472. | 38171. | 38182. | 5403.  | 0.     | 65535. |  |  |  |  |
| flat_l         | R_3.fits                                                        | 37207. | 37945. | 37959. | 5365.  | 0.     | 65535. |  |  |  |  |
| Error reading  | image flat                                                      | s.lis  |        |        |        |        |        |  |  |  |  |
| masterfla      | t_R.fits                                                        | 37122. | 37710. | 37688. | 5383.  | -229,5 | 65365. |  |  |  |  |

Of course, flats.lis is not an image, hence you get an error

We have few flats, so we don't get a very very good flat.

#### Reduce the science frame!

We are finally there!

Let's check our science frame (it's actually the field of a photometric standard star; we will see what these are soon)

| ccdred> | imstat sci2_R.fit: | s fields=' | "image,mea | n,mode,miu | dpt,stddev,i | min,max" |       |
|---------|--------------------|------------|------------|------------|--------------|----------|-------|
| #       | IMAGE              | MEAN       | MÕDE       | MIDPT      | STDDEV       | MIN      | MAX   |
|         | sci2_R.fits        | 230,2      | 231,9      | 230.4      | 23.8         | 0.       | 6920, |
| ccdred> | displ sci2_R.fits  | 1 fi+      |            |            |              |          |       |
| z1=203. | z2=260.            |            |            |            |              |          |       |

#### We will use our old friend ccdproc

| •                                                         |                       | X SAOImage ds9 |                                          |                                          |                 |                               |       |      |        |     |          |     |         |
|-----------------------------------------------------------|-----------------------|----------------|------------------------------------------|------------------------------------------|-----------------|-------------------------------|-------|------|--------|-----|----------|-----|---------|
| File                                                      | Edit                  | View           | Fram                                     | e Bin                                    | Zoon            | n Scale                       | Colo  | r Re | gion   | WCS | Analysis | Hel | р       |
| File<br>Object<br>Value<br>WCS<br>Physi<br>Image<br>Frame | ct<br>cal<br>e<br>e 1 | ××××           | sci2_R<br>07<br>234<br>975<br>387<br>0.1 | .fits<br>1.794<br>1.466<br>78.64<br>1423 | ]<br>] y<br>] y | y 508.767<br>y 2022.74<br>0 • |       |      |        |     |          |     | の方法であると |
| file                                                      | edit                  | view           | frame                                    | e bin                                    | zooi            | m scal                        | e col | or   | region | wc  | s analys | sis | help    |
| zoon                                                      | 1 in                  | zoom           | out                                      | zoom fit                                 | zo              | om 1/4                        | zoom  | 1/2  | Z00    | m 1 | zoom 2   | 200 | m 4     |
|                                                           |                       |                |                                          |                                          |                 |                               |       |      |        |     |          |     |         |
|                                                           |                       |                |                                          | 1                                        | ,               | ,                             |       | -    |        |     | ,        |     |         |
|                                                           | 209                   | 21             | 4                                        | 220                                      | 226             | 23                            | 2 2   | 237  | 24     | 3   | 249      | 254 |         |

ccdred> ccdproc sci2\_R.fits output=r\_sci2\_R.fits zerocor+ flatcor+ \ >>> zero=masterbias.fits flat=masterflat\_R.fits ERROR: f<u>l</u>oating point invalid operation

What do you mean "error"? Do you know who I am?

2 things:

- 1) The "\" is used to go to a new line
- 2) Remember I said that you may get a zero at the edges of the image? It is exactly what happened! We need to "trim" the image.

#### First delete the reduced image that IRAF tried to create.

ccdred> del r\_sci2\_R.fits ccdred> ccdproc sci2\_R.fits output=r\_sci2\_R.fits zerocor+ flatcor+ \ zero=masterbias.fits flat=masterflat\_R.fits trim+ trimsec=[100:100.100:1000] Then do the right thing and say that you want to trim the image and define the "trim section":

[x of lower left corner : x lower right corner , y upper left corner : y upper right corner]

#### Let's see our masterpiece

| ccdred> imstat *.fits  | fields="ima | ge,mean,mo | de,midpt,s | tddev,min, | max"   |       |
|------------------------|-------------|------------|------------|------------|--------|-------|
| # IMAGE                | MEAN        | MODE       | MIDPT      | STDDEV     | MIN    | MA    |
| b_flat_R_2.fits        | 37255.      | 37926.     | 37933.     | 5403.      | -229,5 | 65364 |
| b_flat_R_3.fits        | 36989.      | 37695.     | 37708.     | 5366.      | -229,5 | 65364 |
| bias1.fits             | 219,6       | 219,5      | 219,5      | 11,23      | 0.     | 3190  |
| bias2.fits             | 222,6       | 222,6      | 222.7      | 13.06      | 0.     | 5094  |
| bias3.fits             | 223,5       | 222.       | 223.3      | 9,46       | 0.     | 660   |
| flat_R_1.fits          | 10315.      | 10517.     | 10516.     | 1488.      | 0.     | 30248 |
| flat_R_2.fits          | 37472.      | 38171.     | 38182.     | 5403.      | 0.     | 65535 |
| flat_R_3.fits          | 37207.      | 37945.     | 37959.     | 5365.      | 0.     | 65535 |
| masterbias.fits        | 218.3       | 217.9      | 218.       | 6,003      | 175.   | 244.  |
| masterflat_R.fits      | 37910.      | 37931.     | 37927.     | 1059.      | 15881. | 58180 |
| r_sci2_R.fits          | 12,58       | 14,31      | 12,37      | 26,27      | -81,83 | 6688  |
| sci2_R.fits            | 230,2       | 231,9      | 230,4      | 23.8       | 0.     | 6920  |
| ccdred> displ r_sci2_R | .fits 1 fi+ |            |            |            |        |       |
| z1=-32.14126 z2=46.335 | 46          |            |            |            |        |       |

Congratulations! You have reduced your first image!

# Some more steps

## Fringing

This is due to the interaction of light with the coating of the CCD.

It only affects the reddest filters (and not always).

It may vary across the night.

It is (yet) another additive effect.

| SAOImage ds9 |      |          |              |         |           |       |        |         |           |          |        |    |           |
|--------------|------|----------|--------------|---------|-----------|-------|--------|---------|-----------|----------|--------|----|-----------|
| File Edit    | View | Frame    | Bin Z        | oom Sc  | ale Colo  | r Rej | gion   | WCS A   | nalysis H | elp      |        |    |           |
| File         |      | j02-FRIN | -b20151      | 203e021 | 8-zSDSS-0 | )0-C0 | 1V3.fi | its 🛛 📷 |           | Strates. |        |    | 196 S 184 |
| Object       |      | J-PLUS-0 | 02477        |         |           |       |        |         |           |          |        |    |           |
| Value        |      | -1.190   | 86           |         |           |       |        | 52      |           |          |        |    |           |
| fk5          | a    | 9:03:56. | 564 <b>8</b> | +55:18  | :14.98    |       |        |         |           | E.S.     |        | •  |           |
| Physical     | Х    | 7707.1   | 84 Y         | 3324    | .380      |       |        |         | (r        |          |        |    |           |
| Image        | Х    | 7707.1   | 84 Y         | 3324    | .380      |       |        |         |           |          |        |    |           |
| Frame 3      | ×    | 0.049    | 9            | 0.      | 000 °     |       |        |         |           | 的复数距     |        |    |           |
| file ed      | it   | view     | frame        | bin     | zoom      | sca   | ale    | color   | region    | WCS      | analys | is | help      |
| zoom in      | 2    | zoom out | ZO           | om fit  | zoom 1    | /4    | zo     | oom 1/2 | zoom      | 1        | zoom 2 | z  | oom 4     |
|              |      |          |              |         |           |       |        |         |           |          |        |    |           |

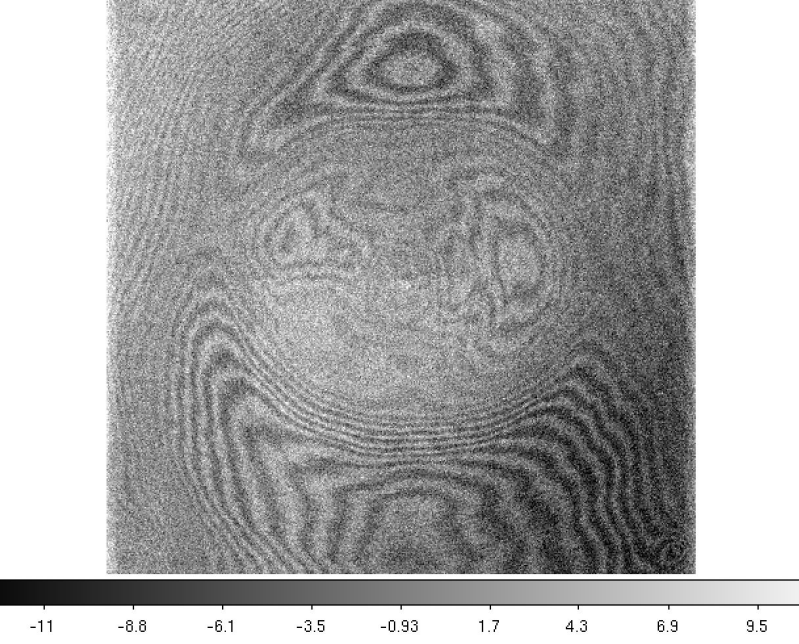

### **Cosmic Rays**

These are high energy particles which interact with our silicon.

It gets worse out of the atmosphere (e.g. HST).

They are normally removed by "averaging" several images.

There are some programs (e.g. <u>LACos</u>) which use statistics to get rid of them.

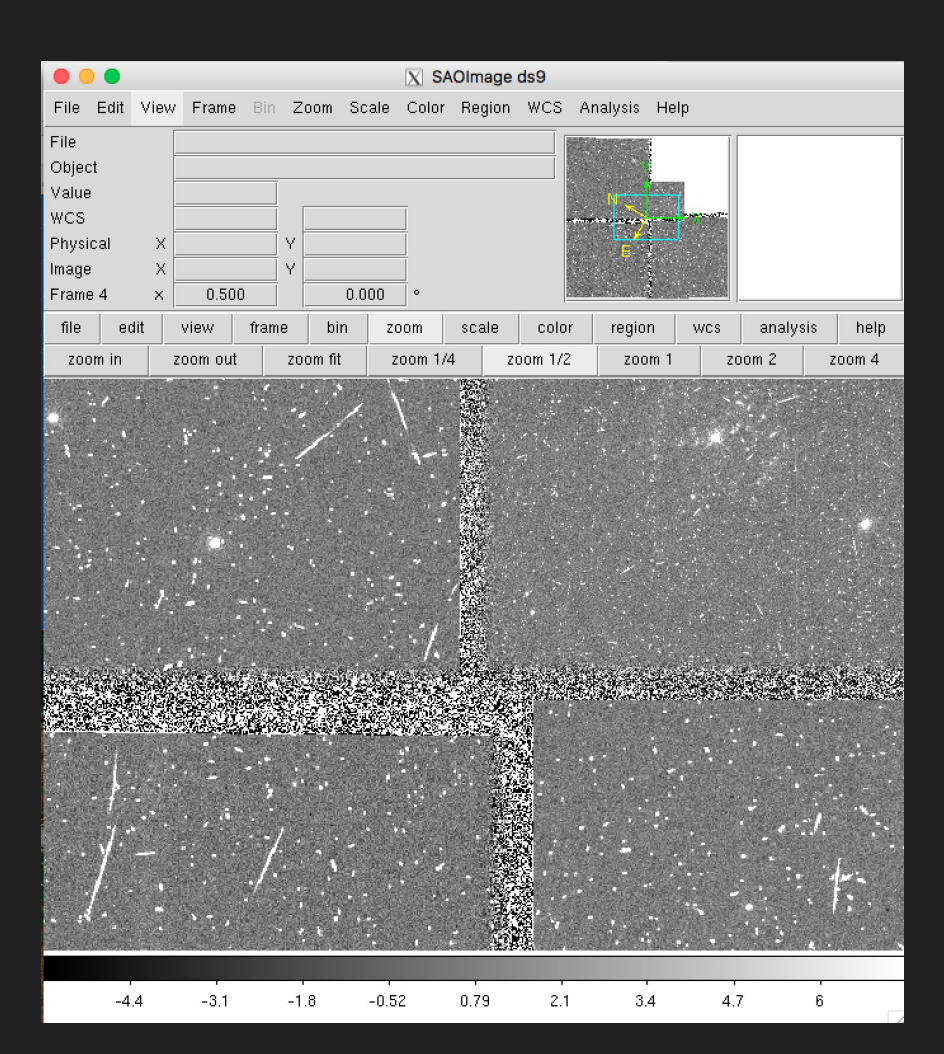

### Bad pixels / columns

Some pixels do not respond linearly -> hot/cold pixels.

Some pixels actually block the movement of charge -> bad columns

#### Fix it by

- -) "dithering" the telescope
- -) align the images
- -) combine

It is also what the IRAF fixpix in ccdproc promises.

| SAOImage ds9    |         |         |          |         |            |                                           |           |          |          |         |        |
|-----------------|---------|---------|----------|---------|------------|-------------------------------------------|-----------|----------|----------|---------|--------|
| File Ed         | it View | / Frame | Bin Z    | loom S  | icale Colo | or Region                                 | WCS A     | Analysis | Help     |         |        |
| File            |         | 0001760 | 3460-201 | 80903-C | SIRIS-Osir | risLongSlitSp                             | ectri     | <u>.</u> |          |         |        |
| Object          |         | J-CV-41 | 1        |         |            |                                           |           |          |          |         |        |
| Value           |         |         |          |         |            |                                           |           | E -      |          |         |        |
| WCS             | v       |         |          |         |            |                                           |           |          |          |         |        |
| Priysical       | ×       |         | Y        |         |            |                                           |           |          |          |         |        |
| Frame 4         | ×       | 1.00    | 00       | 0.      | 000 0      |                                           |           |          |          |         |        |
| file            | edit    | view    | frame    | bin     | zoom       | scale                                     | color     | regio    | n wos    | analysi | s help |
| linear          | log     | pov     | ver      | sqrt    | squared    | asinh                                     | sinh      | hist     | togram   | min max | zscale |
|                 |         |         |          |         |            |                                           |           |          | L        |         |        |
|                 |         |         |          |         |            |                                           |           |          |          |         |        |
|                 |         |         |          |         |            |                                           |           |          |          |         |        |
|                 |         |         |          |         |            |                                           |           |          |          |         |        |
|                 |         |         |          |         |            |                                           |           |          | 1        |         |        |
|                 | 1.1.1   |         |          |         |            |                                           |           |          | 1        |         |        |
|                 |         |         |          |         |            |                                           |           |          |          |         |        |
| and the second  |         |         |          |         |            |                                           |           |          |          |         |        |
|                 |         |         |          |         |            |                                           |           |          |          |         |        |
|                 | 4999    |         |          |         |            | 1'                                        |           |          |          |         |        |
|                 |         |         |          |         |            |                                           |           |          |          |         |        |
| Second Second   |         |         |          |         |            | 1                                         |           | -        |          |         |        |
|                 |         |         |          |         |            | . Ing                                     |           |          |          |         |        |
|                 |         |         |          |         |            | 1. A. A. A. A. A. A. A. A. A. A. A. A. A. | - 1)<br>- |          |          | 8 7 B   |        |
|                 |         |         |          |         |            |                                           |           |          |          |         |        |
|                 |         |         |          |         |            | - I                                       |           |          |          |         |        |
|                 |         |         |          |         |            | 1                                         | l         |          |          |         |        |
|                 |         |         |          |         |            |                                           |           | 4        |          |         |        |
|                 |         |         |          |         |            |                                           |           |          |          |         |        |
| CHOICE BEESTING |         |         |          |         |            |                                           |           |          | 10000000 |         |        |
| ;               | 7598    | 8302    | 87       | 74      | 9119       | 9394                                      | 9617      | 98       | 07       | 9974 10 | )120   |

### That's all for today

Can you do the same for the other filters?

OR

Can you do it in Python?

<u>Next time</u>: we will see how to measure the characteristics of a CCD (gain and readout noise) and we will learn to do some basic photometry (finally speaking about noise)